# บริการยืมต่อด้วยตนเอง

(Renew Online)

บริการยืมต่อด้วยตนเอง (Renew Online) เป็นบริการที่อำนวยความสะดวกให้แก่สมาชิก ห้องสมุดที่ประสงค์จะต่ออายุการยืมหนังสือ ที่ยังไม่เกินกำหนดส่ง และไม่มีผู้จอง ผ่านเว็บไซต์ สำนักหอสมุด มหาวิทยาลัยเชียงใหม่ โดยสามารถ ยืมต่อได้ ไม่เกิน 3 ครั้ง

## เงื่อนไขการยืมต่อด้วยตนเอง (Renew)

- รายการที่ยืมต่อต้องไม่เกินวันกำหนดส่ง (ตามที่ปรากฏในระบบยืม-คืนอัตโนมัติ)
- สามารถยืมต่อด้วยตนเองได้สูงสุด จำนวน
  ครั้ง
- 3. กรณีที่มีการจอง รายการนั้นไม่สามารถยืมต่อได้
- ห้องสมุดขอสงวนสิทธิ์ในการเรียกคืนรายการที่ มีการจอง
- กรณีมีค่าปรับเกินกำหนดส่ง ผู้ยืมต้อง รับผิดชอบทุกกรณี
- \* สิทธิการยืมหนังสือขึ้นอยู่กับประเภทของ สมาชิกห้องสมุด

## ขั้นตอนการยืมต่อด้วยตนเอง (Renew Online)

- เข้าไปที่เว็บไซต์สำนักหอสมุด มหาวิทยาลัยเชียงใหม่ http://library.cmu.ac.th
- เลือกเมนู <u>Renew</u> พิมพ์ชื่อ นามสกุล และ รหัสบาร์โค้ดที่บัตรนักศึกษา/บัตรสมาชิกห้องสมุด คลิก <u>ตรวจสอบ</u>

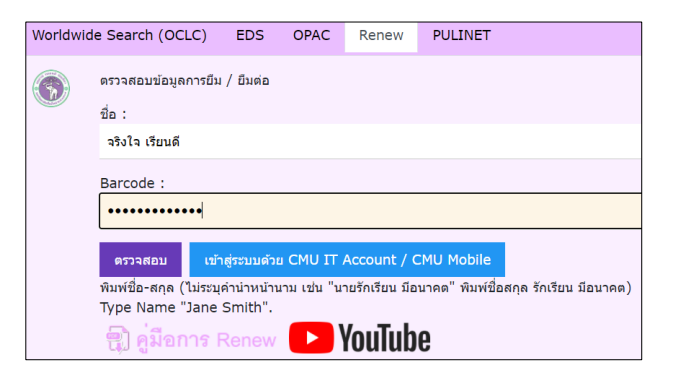

#### ตัวอย่างรหัสบาร์โค้ดที่บัตรนักศึกษา

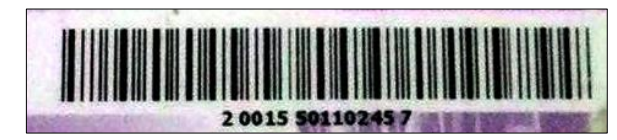

- หรือเข้าระบบโดย Login ด้วย CMU IT Account ได้ที่เว็บไซต์

#### http://apps2.lib.cmu.ac.th/renew/

### - จากนั้นเข้าสู่ระบบสมาชิก คลิกที่ CMUOAuth เพื่อทำการยืมหนังสือต่อได้ตามต้องการ

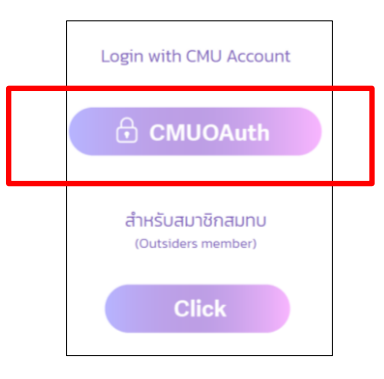

 ปรากฏหน้าข้อมูลส่วนตัว คลิกที่ข้อความ "Items currently checked out" เพื่อแสดงรายการหนังสือที่ยืม

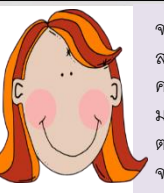

จริงไจ เรียนดี,นางสาว สาขาวิชาภาษาไทย คณะศึกษาศาสตร์ มหาวิทยาลัยเชียงใหม่ ต. สุเทพ อ. เมือง จ.เชียงใหม่ 50200

<u>9 Items currently checked out</u> <u>0 requests (holds).</u> <u>Search the Catalog</u> <u>My Reading History Option</u>

#### 4. คลิกเครื่องหมาย ✓ ในช่อง "RENEW" ด้านหน้า รายการที่ต้องการยืมต่อ

| S | a.1                                                                                                    |
|---|----------------------------------------------------------------------------------------------------|
| 2 | การวิรัฒน์องดับทางสารสมเทศศาสตร์ = Introduction to research in information science / สาขาวิชาติอปศาสตร์ มหาวิทยาลัยสโ<br>ล.2               |
| 2 | เทตโนโลยีสารสนเทศและการสื่อสารในงานสารสนเทศ : เอกสารประกอมการสอน / บิโลมล วิมอลิทธิชัย                                                     |
| S | การขัดเก็มและการต้นดีนสารสนเทต = Information storage and retrieval / มักเทิดดีกษา สาขาวิชาติลปสาสตร์ มหาวิทยาลัยสโขทัยธ<br>ล.1             |
| 8 | การรัดการขึ้นสุงสำหรับสถาบันบริการสารสนเทศ = Advanced management of information institutions / บักเพิดดักษา สาขาวิชา<br>ล.1                |
| 2 | <u>ประสบการณ์วิชาชีพสารสมเทศศาสตร์ = Professional experience in information science / สาขาวิชาติลปศาสตร์ มหาวิทยาลัยสโป</u><br>ล. <b>1</b> |
| 5 | ประสบการณ์วิชาชีพสารสมเทศศาสตร์ = Professional experience in information science / สาขาวิชาติลปศาสตร์ มหาวิทยาลัยสโร<br>ล.2                |
| 8 | µ <u>่ใช้และการบริการสารสนเทศ = Users and information services / สาขาวิช่าศิลปศาสตร์ มหาวิทยาลัยสฺโซทัยธรรมาธิราช</u><br>ล.2               |
|   | *                                                                                                    |

5. คลิกเครื่องหมาย ✓ ที่แถบข้อความ "Renew Selected Items"

#### RENEW ALL RENEW SELECTED ITEMS

- \* กรณีต้องการยืมต่อทุกรายการให้เลือก "Renew All"
- 6. คลิก "Yes" เพื่อยืนยันการยืมต่อ

The following item(s) will be renewed, would you like to proceed?

 ที่ช่อง Status จะปรากฏข้อความ"RENEWED" และแจ้งวันกำหนดส่งใหม่ (Now Due) และจำนวนครั้งที่ยืมต่อ (Renewed.....Times)

| 3000101196228; | DUE 04-11-20<br><b>RENEWED</b><br>Now due 24-11-20<br>Renewed 3 times | 020.72 #481n<br>2560     |
|----------------|-----------------------------------------------------------------------|--------------------------|
| 30001011962299 | DUE 04-11-20<br><b>RENEWED</b><br>Now due 24-11-20<br>Renewed 3 times | 020.72 ส481n<br>2560 c.2 |
| 30001010553487 | DUE 04-11-20<br><b>RENEWED</b><br>Now due 24-11-20<br>Renewed 3 times | 025.04 บ387ท             |
| 30001011974484 | DUE 04-11-20<br><b>RENEWED</b><br>Now due 24-11-20<br>Renewed 3 times | 025.04 #481n<br>2553 c.2 |
| 3000101197492; | DUE 04-11-20<br><b>RENEWED</b><br>Now due 24-11-20<br>Renewed 3 times | 025.1 ส481ก<br>2551 c.4  |
| 30001011962380 | DUE 04-11-20<br><b>RENEWED</b><br>Now due 24-11-20<br>Renewed 3 times | 020 ส481ป<br>2561        |
| 30001011962406 | DUE 04-11-20<br><b>RENEWED</b><br>Now due 24-11-20<br>Renewed 3 times | 020 ส481ป<br>2561 c.3    |
| 3000101197430; | DUE 04-11-20<br><b>RENEWED</b><br>Now due 24-11-20<br>Renewed 3 times | 025.52 #481#<br>2555 c.4 |

8. คลิกที่ "Log Out" เพื่อสิ้นสุดการยืมต่อ

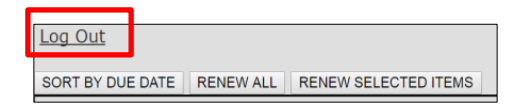

9. การ Renew Online เกิน 3 ครั้ง ระบบจะแจ้ง สถานะการยืมที่ช่อง Status คือ "TOO MANY RENEWALS"

| Not a               | II renewals were                                          | e success           | ful. See det   | ails bel                                 | ow.                 |  |  |  |  |
|---------------------|-----------------------------------------------------------|---------------------|----------------|------------------------------------------|---------------------|--|--|--|--|
| RENEW A             | L RENEW SELECTED ITEMS                                    |                     |                |                                          |                     |  |  |  |  |
| 9 ITEMS CHECKED OUT |                                                           |                     |                |                                          |                     |  |  |  |  |
| RENEW               | TITLE                                                     |                     | BARCODE        | STATUS                                   | C<br>NU             |  |  |  |  |
| 0                   | <u>การวิเคราะห์ข้อมูลในการวิจัย<br/>สุกางค์ จันหวานิช</u> | <u>เชิงคุณภาพ /</u> | 30001009527260 | DUE 28-<br>12-16 TOO<br>MANY<br>RENEWALS | 001.<br>ส462<br>с.2 |  |  |  |  |

\* Renew เกิน 3 ครั้ง *ไม่สามารถทำการยืมต่อได้*\* ผู้ยืมต้องนำหนังสือคืนห้องสมุดเจ้าของหนังสือนั้น และทำการยืมต่อผ่านเจ้าหน้าที่ห้องสมุดเท่านั้น

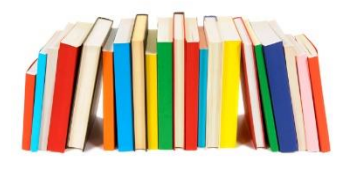

**ห้องสมุดศึกษาศาสตร์ มหาวิทยาลัยเชียงใหม่** อาคาร 3 ชั้น 1 คณะศึกษาศาสตร์ มหาวิทยาลัยเชียงใหม่ 239 ถ.ห้วยแก้ว ต.สุเทพ อ.เมือง จ.เชียงใหม่ 50200 โทรศัพท์ : 0-5394-4217 หัวหน้างานห้องสมุด 0-5394-4228 บริการยืม-คืน 0-5394-4227 งานเทคนิคห้องสมุด e-mail: edulibcmu@gmail.com Website: https://edu.library.cmu.ac.th Facebook: Education Library CMU บริการยืมต่อด้วยตนเอง (Renew Online)

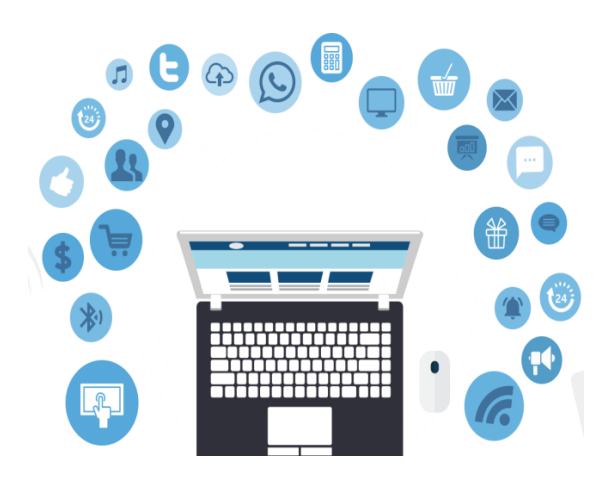

ห้องสมุดคณะศึกษาศาสตร์ มหาวิทยาลัยเชียงใหม่ Faculty of Education Library Chiang Mai University

#### <u>เวลาเปิดบริการ</u>

เปิดภาคเรียน : วันจันทร์ - ศุกร์ 08.30 - 16.30 น. วันเสาร์ - อาทิตย์ 09.00 - 17.00 น. วันหยุดนักขัตฤกษ์ปิด บริการ ปิดภาคเรียน : วันจันทร์ – ศุกร์ 08.30 - 16.30 น. วันเสาร์ - อาทิตย์ ปิดบริการ วันหยุดนักขัตฤกษ์ปิดบริการ